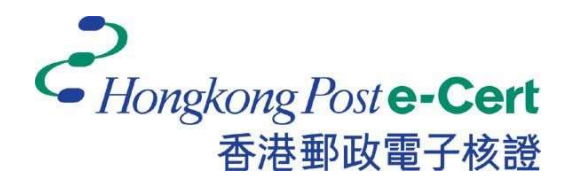

# Hongkong Post e-Cert Thin Client Installation Guide

Version 1.0

Revision Date: September 2023

## **Table of Content**

| 1. | Introduction         | .2 |
|----|----------------------|----|
| 2. | System Requirements  | .4 |
| 3. | Installation Steps   | .5 |
| 4. | Uninstallation Steps | .8 |

### 1. Introduction

- In order to access online services with e-Cert, your Microsoft windows is required to install Hongkong Post e-Cert Thin Client and the browser is required to install Hongkong Post e-Cert Extension.
- 2) When a subscriber accesses online services and selects **Hongkong Post e-Cert** as a login method, the system will check if the **Hongkong Post e-Cert Thin Client** has already been installed.

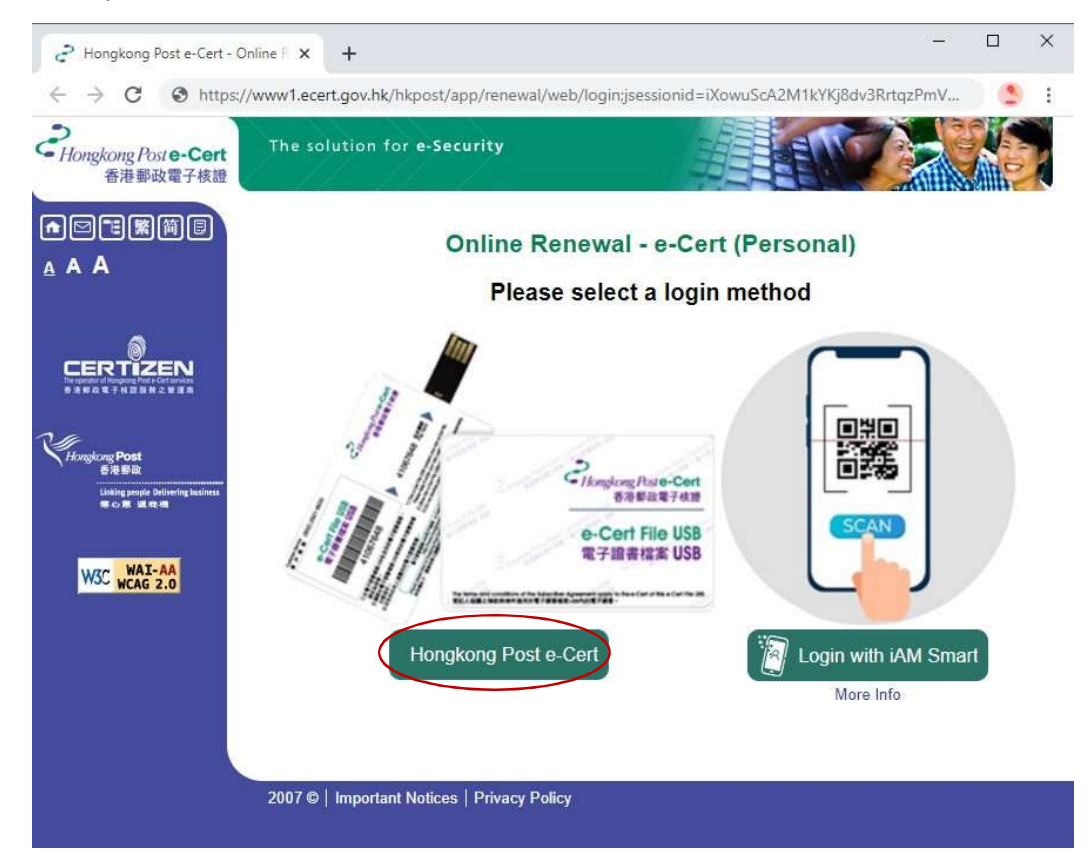

3) If the **Hongkong Post e-Cert Thin Client** has not been installed, you will be redirected to download the Thin Client Installer. Please follow the installation steps in Section 3 of this guide.

4) After successful installation, a dialog box will then pop up for selection of valid certificates as follows:-

| Subject      | Issuer        | Serial            |
|--------------|---------------|-------------------|
| NG Gary      | Hongkong Post | 50D4A9239563EFF3  |
| HON James    | Hongkong Post | 6D64DA9419EFBF51  |
| CHAN Tai Man | Hongkong Post | 313FF03EFC558B72E |
| LAM Test One | Hongkong Post | 087BCFD3F684A29E  |

## 2. System Requirements

In order to install the thin client, your system is required to have all as follows:-

- 1. Microsoft Windows 10
- 2. Administrator privilege

### **3. Installation Steps**

1) Click Download button to download the Thin Client Installer as follows:-

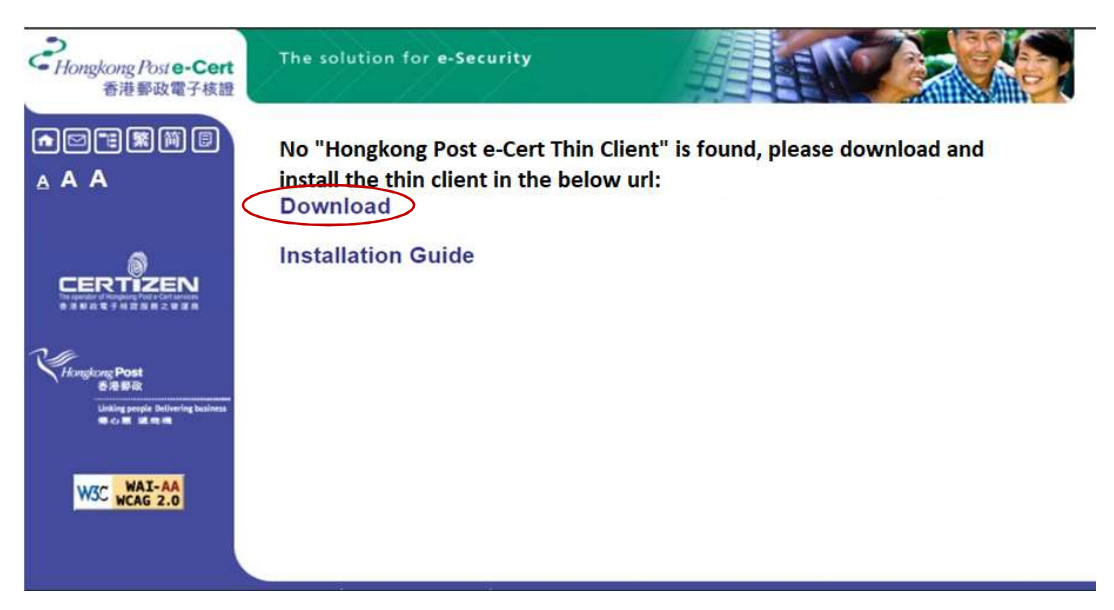

 After running the installer, a dialog box is popped up to start installation. Click Next button to start as follows:-

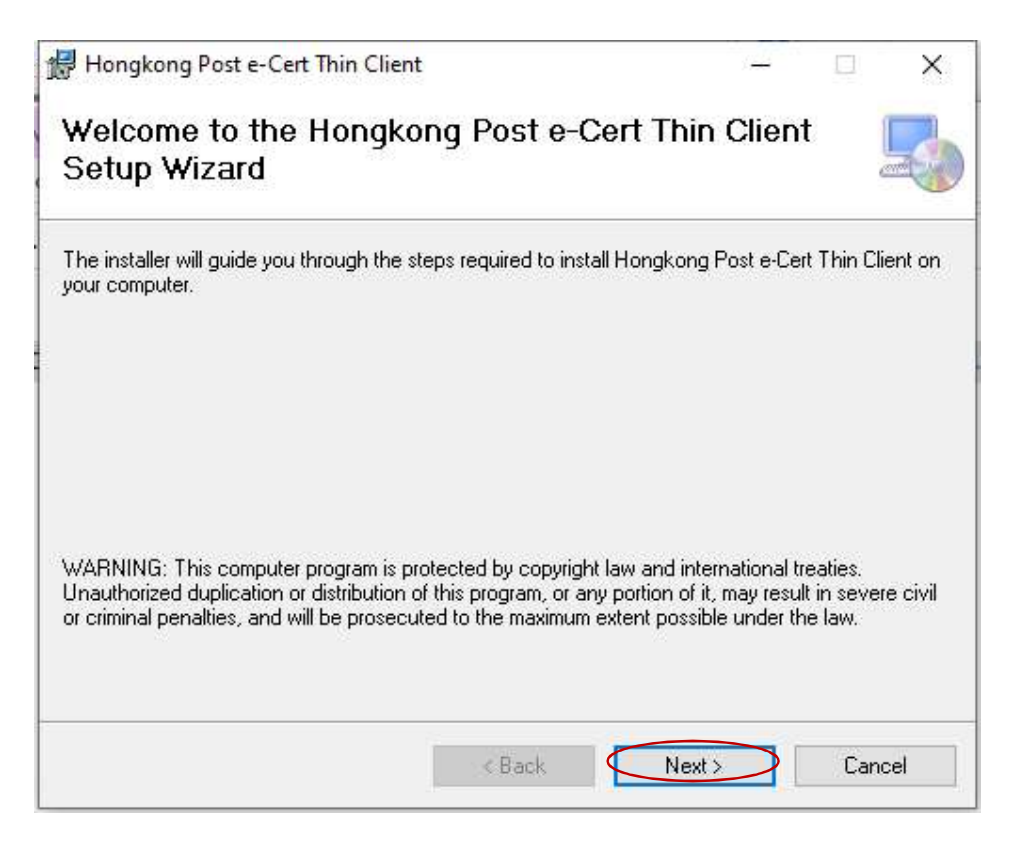

3) Another dialog box is popped up to allow you to change the default folder to install. Click **Next** button as follows:-

| 1,000              |                                         |
|--------------------|-----------------------------------------|
|                    | Ę                                       |
| following folder.  |                                         |
| er, enter it below | or click "Browse".                      |
|                    |                                         |
| ·                  | Browse                                  |
|                    | Disk Cost                               |
| iyone who uses t   | his computer:                           |
|                    | following folder.<br>er, enter it below |

4) Another dialog box is popped to confirm installation. Click Next button as follows:-

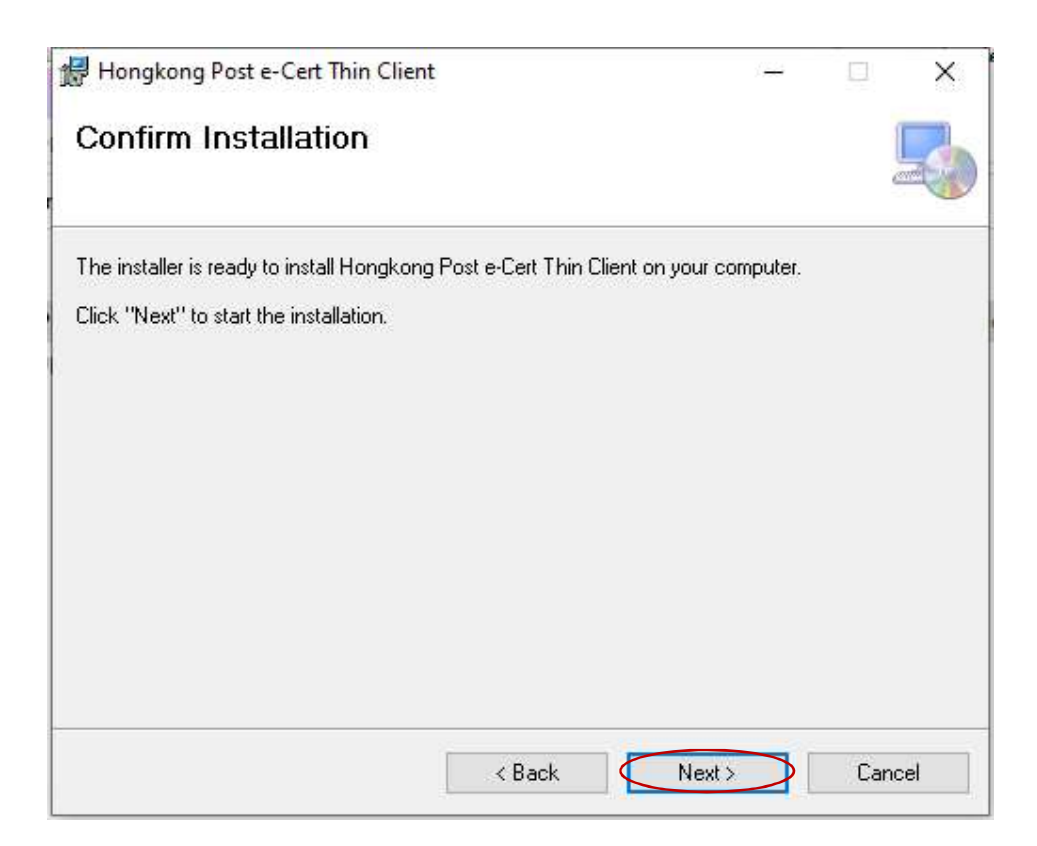

5) After installation is completed, another dialog box is popped up. Click **Next** button as follows:-

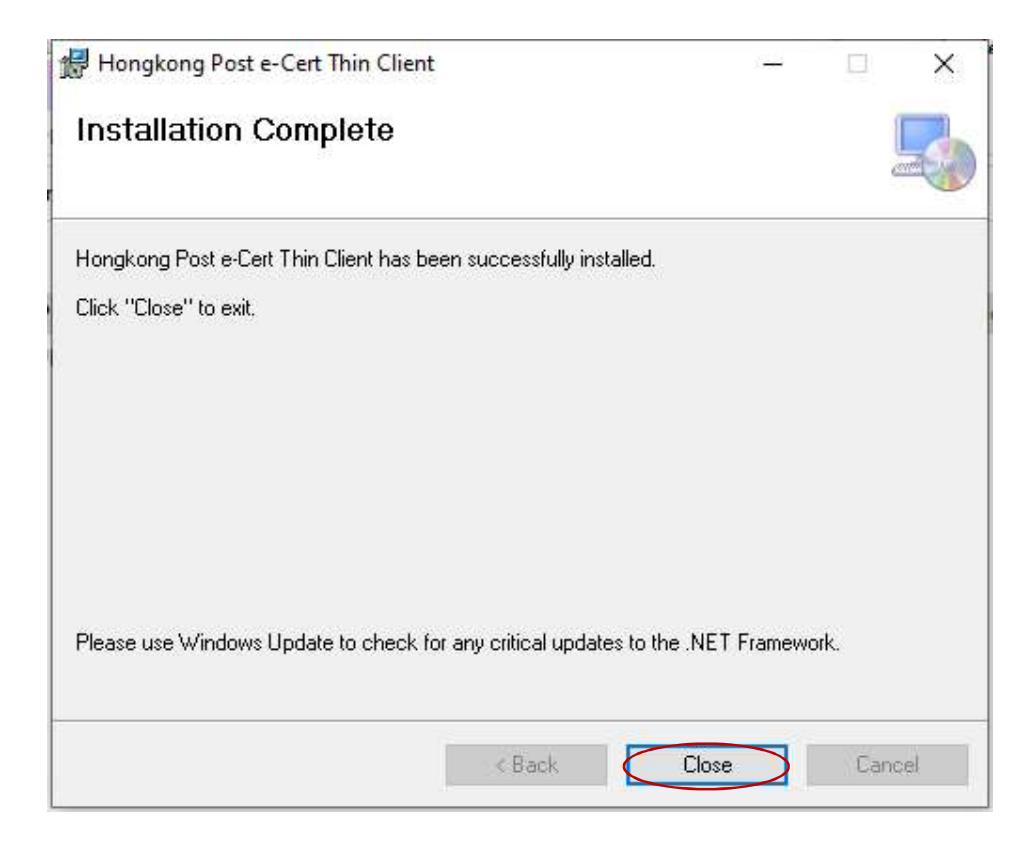

## 4. Uninstallation Steps

To uninstall the Hongkong Post e-Cert Thin Client, follow steps below.

1) Click the "Start" button at the left of bottom task bar. A menu is then popped. On the left, click the **Settings icon** as follows:-

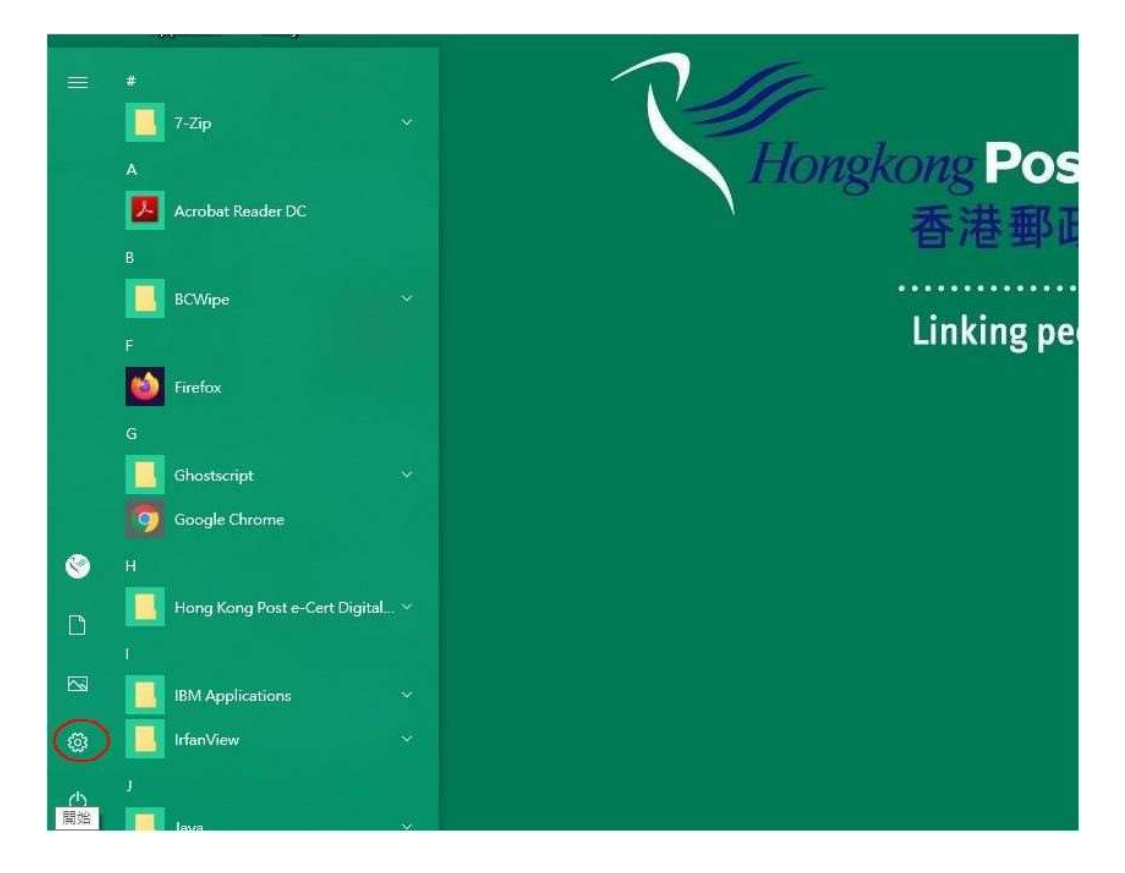

2) Control panel is then popped up, click Apps as follows:-

| Settings |   |                                                               |                |                                                    |   |                                                          |  | × |
|----------|---|---------------------------------------------------------------|----------------|----------------------------------------------------|---|----------------------------------------------------------|--|---|
|          |   |                                                               | W              | /indows Settings                                   |   |                                                          |  |   |
|          |   |                                                               | Find a setting |                                                    | Q |                                                          |  |   |
|          | 旦 | System<br>Display, sound, notifications,<br>power             |                | Devices<br>Bluetooth, printers, mouse              |   | Phone<br>Link your Android, iPhone                       |  |   |
|          |   | Network & Internet<br>Wi-Fi, airplane mode, VPN               | Ą              | Personalization<br>Background, lock screen, colors |   | Apps<br>Uninstall, defaults, optional<br>features        |  |   |
|          | 8 | Accounts<br>Your accounts, email, sync,<br>work, other people | A<br>₽         | Time & Language<br>Speech, region, date            | 8 | Gaming<br>Game bar, captures,<br>broadcasting, Game Mode |  |   |

3) Another dialog box is popped up to list all installed programs. Find "Hongkong Post e-Cert Thin Client" and click it. Click Uninstall button as follows:-

| ⊂ ← Settings                    |                                                                         |                             |  | × |
|---------------------------------|-------------------------------------------------------------------------|-----------------------------|--|---|
| ー                               | Apps & features                                                         |                             |  |   |
| Find a setting                  |                                                                         | 6/29/2023                   |  |   |
| n,<br>2 Apps                    | HEIF Image Extensions<br>Microsoft Corporation                          | 16.0 KB<br>5/19/2023        |  |   |
| ∎<br>IΞ Apps & features         | HEVC Video Extensions from Device Manufacturer<br>Microsoft Corporation | 24.0 KB<br>6/28/2023        |  |   |
| 🛱 Default apps                  | Hongkong Post e-Cert Thin Client                                        | 3.03 MB                     |  |   |
| 에 따 Offline maps                | 1.0.0                                                                   | 1/14/2025                   |  |   |
| 뎞 Apps for websites             | Modify 🤇                                                                | Uninstall                   |  |   |
| □ <sup>III</sup> Video playback | IIS 10.0 Express                                                        | <b>57.2 MB</b><br>7/11/2023 |  |   |
| 2<br>10                         | Mintel® Graphics Command Center                                         | <b>16.0 KB</b><br>7/1/2023  |  |   |
| 57<br>71                        | Intel® Graphics Control Panel                                           | 8.00 KB                     |  |   |
| H                               |                                                                         | 740.1/0                     |  |   |

4) Another dialog box is popped up for you to confirm, click **Uninstall** button as follows:

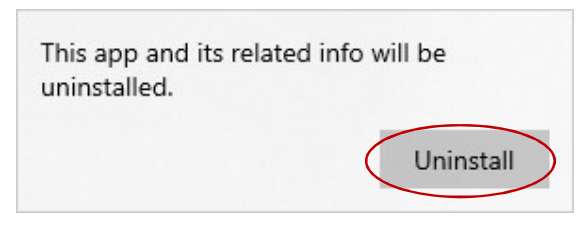

5) Dialog boxes will then be popped up to indicate its progress until completion of uninstallation.